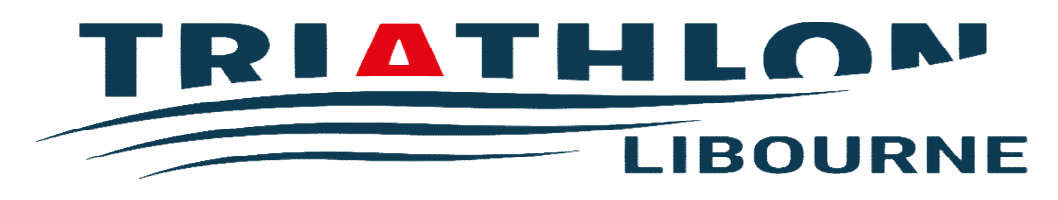

## 1ère DEMANDE DE LICENCE À l'ASL TRIATHLON

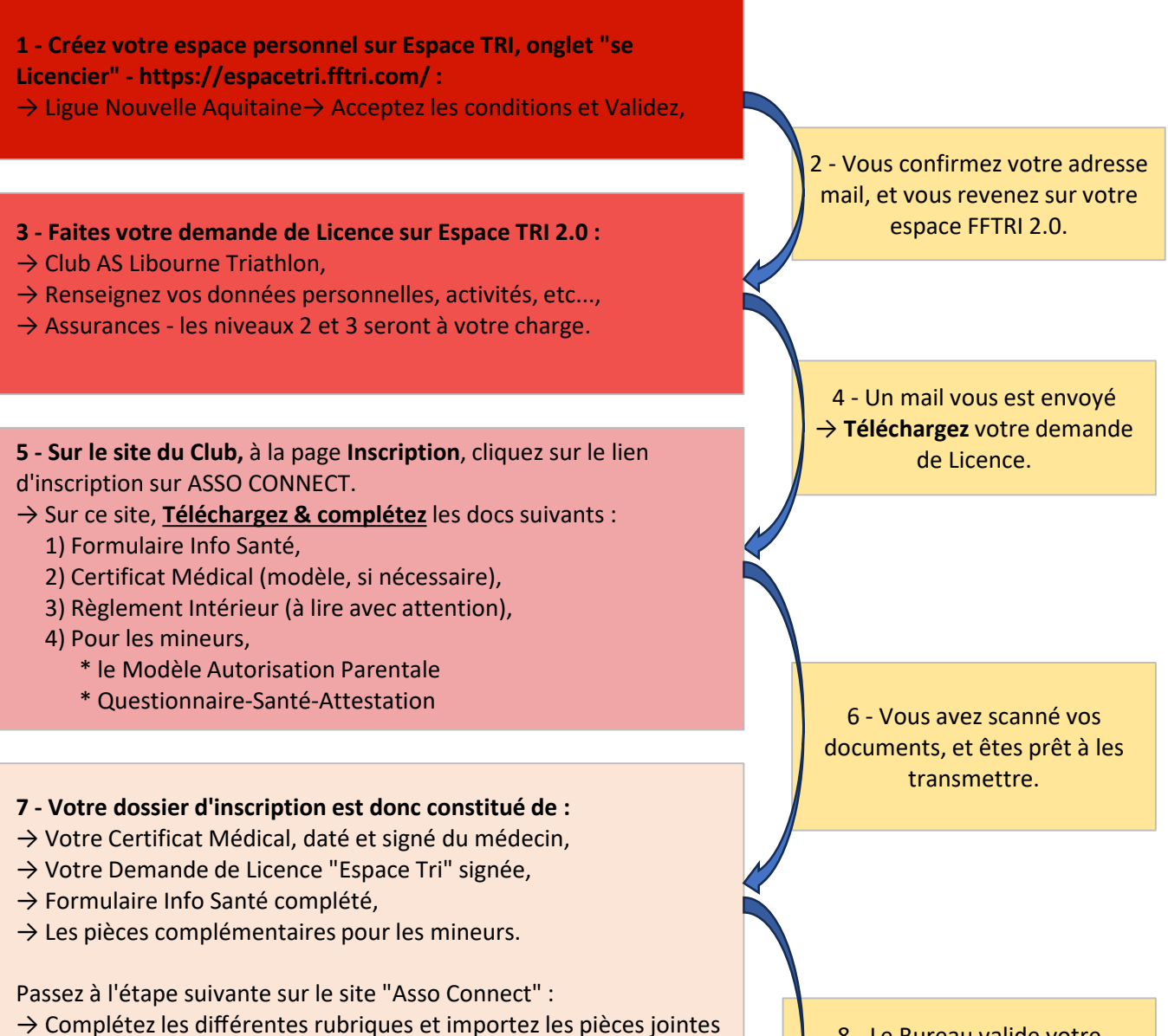

→ Complètez les différentes rubriques et importez les pié nécessaires.

- 9 Vous pouvez alors :
- $\rightarrow$  Télécharger votre Licence sur ESPACE TRI,
- $\rightarrow$  Participer aux entrainements du Club.

8 - Le Bureau valide votre adhésion **ET** vous envoie un lien de paiement, Paiement par CB en 1 ou 4 fois.